# npr digital services

### Salesforce Marketing Cloud Training #3: Reporting

February, 2016

## SMC Training #2: Reporting

- Profile Page
- Welcome Emails
- Personalilzation
- Reports Subscriber Tracking
- Reports Send tracking
  - List of sends and pending sends
  - Send detail (opens, clicks, etc.)
  - Export files from a send detail
  - Email reports
  - A/B tests
- Q&A

Profile pages on hosted on the et.npr.org domain at http://pages.et.npr.org/cpc?bu=

You need to find your Salesforce Marketing Cloud ID number to add to the end of the URL.

Look for the MID by hovering over your account name in the top-right:

| Feedbac              | <b>k</b> )  | кит 🗸                  | Welcome DS - Station Admi 🗸 |  |
|----------------------|-------------|------------------------|-----------------------------|--|
| BUSINESS UNIT<br>KUT | View<br>MID | Hierarchy<br>: 6374043 |                             |  |

Review logo/banner (640 px max if not yet uploaded)
Review newsletters listed. Are all still valid?
Let us know if changes needed

Going Live:

You can link directly to your profile page from your website, or embed it on a page using an iframe.

If using an iframe, add &iframe=true to the end of your profile page URL Everyone who signs up via your profile page will automatically be sent a standard Welcome Email

Go to EMAIL>>MY EMAILS>>NPR DS EMAIL TEMPLATES

Click on the email named "DS Welcome Message Jan2016"

Add your logo & edit text as needed.

Keep welcome email in the NPR DS EMAIL TEMPLATES folder & do not change the internal name.

#### Personalization

You can pull text into your email based on any information stored in your Data Extension

- Use the field header between four % symbols to instruct SMC to pull in personalized data:
  - Ex. First Name info is stored in the PERS\_FirstName\_str field
  - •Enter %%PERS\_FirstName\_str%% in the text of your email to pull

data from that field.

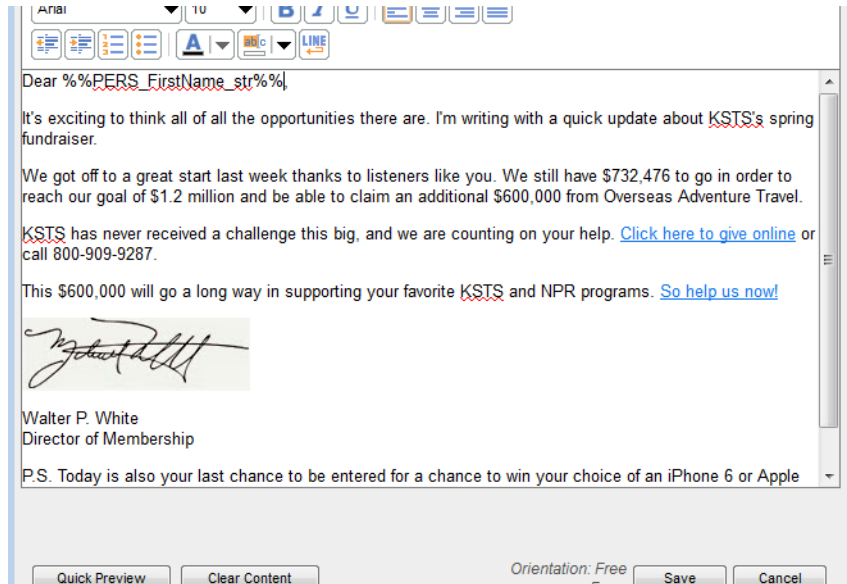

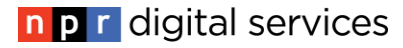

#### **Previewing Personalization**

#### From the edit view of your email, select "Send Preview"

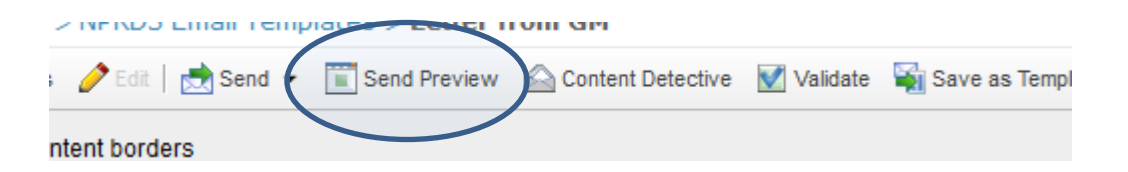

#### In the box on the right, navigate to your data extension, then choose a contact to use as a sample on the left:

| Properties 🥜 Edit 📩 Send 👻 🏢 Sen                      | d Previe | w 🙆 Content Detective 📝 Validat | e                             |
|-------------------------------------------------------|----------|---------------------------------|-------------------------------|
| Define your preview criteria belo<br>Generate Preview | ow an    | d click 'Generate Preview'      | to continue.                  |
|                                                       |          | Select a Recipient:             |                               |
| All Subscribers                                       |          | Key                             | Email Address                 |
| 🗉 🚞 My Lists                                          |          | jgolden@npr.org                 | jgolden@npr.org               |
| E My Groups                                           |          | doris.donor@yahoo.com           | dorisdonor@yahoo.com          |
| Data Extensions                                       |          | jenny.golden+1@gmail.com        | jenny.golden+1@gmail.com      |
| master Subscriber Data                                | =        | sam.membership@yahoo.com        | sammembership@yahoo.com       |
| <ul> <li>Station Subscribers Mas</li> </ul>           | ster     | jenny.golden+nprsmc@gmail.com   | jenny.golden+nprsmc@gmail.com |
| Unsubscribers Master DS                               | SINE     |                                 |                               |
|                                                       |          |                                 |                               |
| Subscriber Audiences                                  |          |                                 |                               |
|                                                       |          | Showing                         | 1 - 5 recipients              |

#### **Previewing Personalization**

#### Click "Generate Preview" at the top:

| My Emails > NPRDS Email Templates > Letter                 | r from GM                                     |                                  |
|------------------------------------------------------------|-----------------------------------------------|----------------------------------|
| 🖺 Properties 🥜 Edit 📩 Send 👻 🛅 Send Preview                | Content Detective 🗹 Validate                  |                                  |
| Define your preview criteria below and<br>Generate Preview | l click 'Generate Preview' to                 | continue.                        |
| All Subscribers     My Lists                               | Select a Recipient:<br>Key<br>jgolden@npr.org | Email Address<br>jgolden@npr.org |

View a preview on screen. Click on "Test Send" to send yourself an email with that subscriber's data in the content.

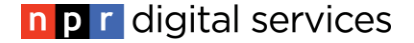

#### **Reporting: Email >> Tracking**

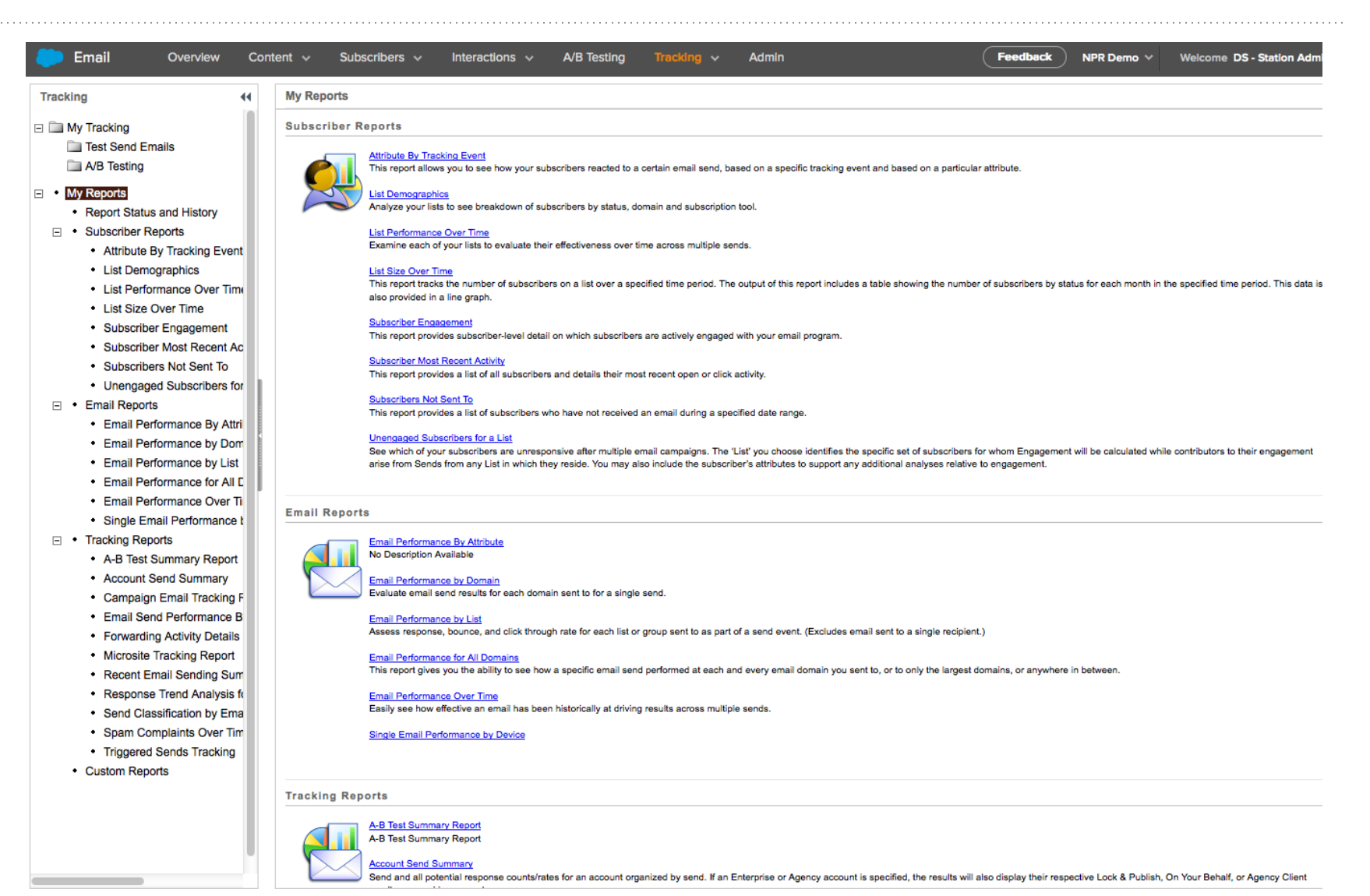

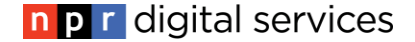

### **Reporting>>Tracking>>Sends**

Standard email reporting on every send:

- Opens
- Clicks
- Delivers

Email>>Overview to see past/pending sends

#### Or

Reporting>>Tracking>>Sends to see more detail on last 100 sends

| Sends                                                                                                    | Past                                                                         | Pending |
|----------------------------------------------------------------------------------------------------|------------------------------------------------------------------------------|---------|
| Oct 27<br>Blue Bag Special Offer for You<br>SENT TO<br>24302 subscribers                                                        | SENT ON<br>Tuesday, October 27, 2015<br>5:29 PM<br>DELIVERED<br><b>99.6%</b> | , 0     |
| RNOT Week 2-3<br>Member Alert: We were unable to process your<br>Sustaining Membership this month<br>SENT TO<br>232 subscribers | SENT ON<br>Tuesday, October 27, 2018<br>4:44 PM<br>DELIVERED<br><b>99.6%</b> | 5       |
| Sustainer Update Thank You<br>Thank you for your support!<br>SENT TO<br>111 subscribers                                         | SENT ON<br>Tuesday, October 27, 2018<br>2:43 PM<br>DELIVERED<br><b>99.1%</b> | 5       |
| Sustainer Gift Thank You<br>Thank you for your support!<br>SENT TO<br>686 subscribers                                           | SENT ON<br>Tuesday, October 27, 2018<br>2:43 PM<br>DELIVERED<br><b>99.3%</b> | 5       |
| Fulfilled Gift Thank You<br>Thank you for your support!<br>SENT TO<br>407 subscribers                                           | SENT ON<br>Tuesday, October 27, 2015<br>2:40 PM<br>DELIVERED<br><b>99.5%</b> | 5       |
| Business Gift Thank You<br>Thank you for your support!<br>SENT TO                                                               | SENT ON<br>Tuesday, October 27, 2015<br>2:39 PM                              | 5       |

### **Email Send Tracking Detail Page**

| Email Overview                                            | Content 🗸 | Subscribers 🗸        | Interactions 🗸 A/B             | Testing Tracking                                                                                                    | ∽ Admin              |               |            |        | Fee | dback | кит 🗸 | Welcome DS-S | Station Admi 🗸 |
|-----------------------------------------------------------|-----------|----------------------|--------------------------------|----------------------------------------------------------------------------------------------------|----------------------|---------------|------------|--------|-----|-------|-------|--------------|----------------|
| Tracking                                                  | My Tra    | acking > Tracking De | tails                          |                                                                                                    |                      |               |            |        |     |       |       |              |                |
|                                                           | Sel       | lect Recipients Expo | ort                            |                                                                                                    |                      |               |            |        |     |       |       |              |                |
| Test Send Emails                                          |           |                      | ¥ ¥ ¥                          |                                                                                                    |                      |               |            |        |     |       |       |              |                |
| A/B Testing                                               | 0         | Click Activity       | y Surveys Job Links            |                                                                                                    |                      |               |            |        |     |       |       |              |                |
| My Reports                                                | 🖃 Su      | mmary                |                                |                                                                                                    | Inbox Activity       |               |            |        |     |       |       |              |                |
| Report Status and History                                 |           | lab ID: 1065         | 202                            |                                                                                                    | Viewing : Current    | Activity      | 0          |        |     |       |       |              |                |
| <ul> <li>Subscriber Reports</li> </ul>                    |           | Name : Oct 2         | 7                              | SUPPORT YOUR KADIO STATION                                                                                                    |                      | ,             |            |        |     |       |       |              |                |
| <ul> <li>Attribute By Tracking Event</li> </ul>           |           | Subject : Blue       | Bag Special Offer for You      | <ul> <li>Marcola Constraints and a standard program in the standard program of the standard program of the standard progra</li></ul>                                                                                                    | т                    | otal Ur       | nique      |        |     |       |       |              |                |
| List Demographics                                         |           | Date Sent: 10/27     | /2015 5:29 PM                  | DOMATE NOW                                                                                                    | Opens 3,             | 019           | 2,572      | 10.62  | 2%  |       |       |              |                |
| List Performance Over Time     List Size Over Time        | Dat       | Total Sent: 24,30    | 2<br>015 Momborship Drivo      | Anno and a second of the second of the secon                                                                                                    | Clicks               | 319           | 275        | 1.136% |     |       |       |              |                |
| Subscriber Engagement                                     | Dai       | Camp                 | baign (24302) sent             | All fragmentations and and a second second s                                                                                                    | Forwards             | 0             | 0          | 1%     |     |       |       |              |                |
| Subscriber Most Recent Ac                                 |           | (Usin                | g All Subscribers)(24302 sent) | AND AND<br>THE REPORT OF A DESCRIPTION<br>OF A DESCRIPTION OF A DESCRIPTION<br>OF A DESCRIPTION OF A DESCRIPTION<br>OF A DESCRIPTION OF A DESCRIPTION<br>OF A DESCRIPTION OF A DESCRIPTION<br>OF A DESCRIPTION OF A DESCRIPTION<br>OF A DESCRIPTION OF A DESCRIPTION<br>OF A DESCRIPTION OF A DESCRIPTION<br>OF A DESCRIPTION OF A DESCRIPTION<br>OF A DESCRIPTION OF A DESCRIPTION<br>OF A DESCRIPTION OF A DESCRIPTION<br>OF A DESCRIPTION OF A DESCRIPTION<br>OF A DESCRIPTION OF A DESCRIPTION<br>OF A DESCRIPTION OF A DESCRIPTION<br>OF A DESCRIPTION<br>OF A |                      |               |            |        |     |       |       |              |                |
| Subscribers Not Sent To                                   |           | Excluded : Alread    | dy Gave (1176 excluded)        |                                                                                                    | Surveys              | -             | 0          | 1%     |     |       |       |              |                |
| <ul> <li>Unengaged Subscribers for</li> </ul>             |           |                      |                                |                                                                                                    | Unsubscribes         | -             | <u>6</u> 0 | .025%  |     |       |       |              |                |
| <ul> <li>Email Reports</li> </ul>                         | ⊟ Se      | nd Performance       |                                |                                                                                                    |                      |               |            |        |     |       |       | I            |                |
| Email Performance By Attri                                |           |                      | Delivery Rate: 99.64           | 12%                                                                                                    |                      |               |            |        |     |       |       |              |                |
| Email Performance by Dom     Email Performance by List    |           |                      |                                |                                                                                                    | Unengaged Sub        | scribers      |            |        |     |       |       |              |                |
| Email Performance by List     Email Performance for All F |           |                      | Total Bounces:                 | 87                                                                                                    |                      | Unique        |            |        |     |       |       |              |                |
| Email Performance Over Ti                                 |           |                      | Hard Bounce:                   | <u>49</u>                                                                                                    | Total Delivered      | 24215         |            |        |     |       |       |              |                |
| Single Email Performance t                                | · · · ·   |                      | Soft Bounce:                   | 22                                                                                                    | Did not click        | 23 940        | -          | 1      |     |       | 1     |              |                |
| <ul> <li>Tracking Reports</li> </ul>                      |           |                      | Block Bounce:                  | <u>16</u>                                                                                                    |                      | 20,040        | -          |        |     |       |       |              |                |
| <ul> <li>A-B Test Summary Report</li> </ul>               |           |                      | Delivered:                     | 24,215                                                                                                    | Did not open         | <u>21,643</u> |            |        |     |       |       |              |                |
| Account Send Summary                                      |           |                      |                                |                                                                                                    |                      |               |            |        |     |       |       |              |                |
| Campaign Email Tracking F                                 | 🖃 Ор      | en Performance       |                                |                                                                                                    | Forward to a Fr      | iend Activ    | vity       |        |     |       |       |              |                |
| Email Send Performance B     Ecowarding Activity Details  |           |                      |                                |                                                                                                    |                      | Total         | Uniqu      | e      |     |       |       |              |                |
| Microsite Tracking Report                                 |           |                      | 1                              |                                                                                                    | Clicked 'Forward' li | nk O          |            | 0      |     |       |       |              |                |
| Recent Email Sending Sum                                  |           |                      | Open Rate: 10.622%             | 6                                                                                                    | Encoded Anti-        |               |            |        |     |       |       |              |                |
| Response Trend Analysis for                               |           |                      | Delivered:                     | 24,215                                                                                                    | Forward Activ        | ity U         |            | U      |     |       |       |              |                |
| <ul> <li>Send Classification by Ema</li> </ul>            | -         |                      | Total Opens:                   | 3,019                                                                                                    | New Subscribe        | ers O         |            | 0      |     |       |       |              |                |
| Spam Complaints Over Tim                                  |           |                      | Unique Opens:                  | 2,572                                                                                                    |                      |               |            |        |     |       |       |              |                |
| Triggered Sends Tracking                                  |           |                      | ]                              |                                                                                                    |                      |               |            |        |     |       |       |              |                |
| - Custom Reports                                          |           |                      |                                |                                                                                                    |                      |               |            |        |     |       |       |              |                |
|                                                           |           |                      |                                |                                                                                                    |                      |               |            |        |     |       |       |              |                |

#### **n p r** digital services

## **Email Send Tracking Detail: Activity**

- Job ID
  - Good to know for support
- Data Extension
   Who did you send to
- Click Activity
   Heatmap of links in email
- Bounces (read more)

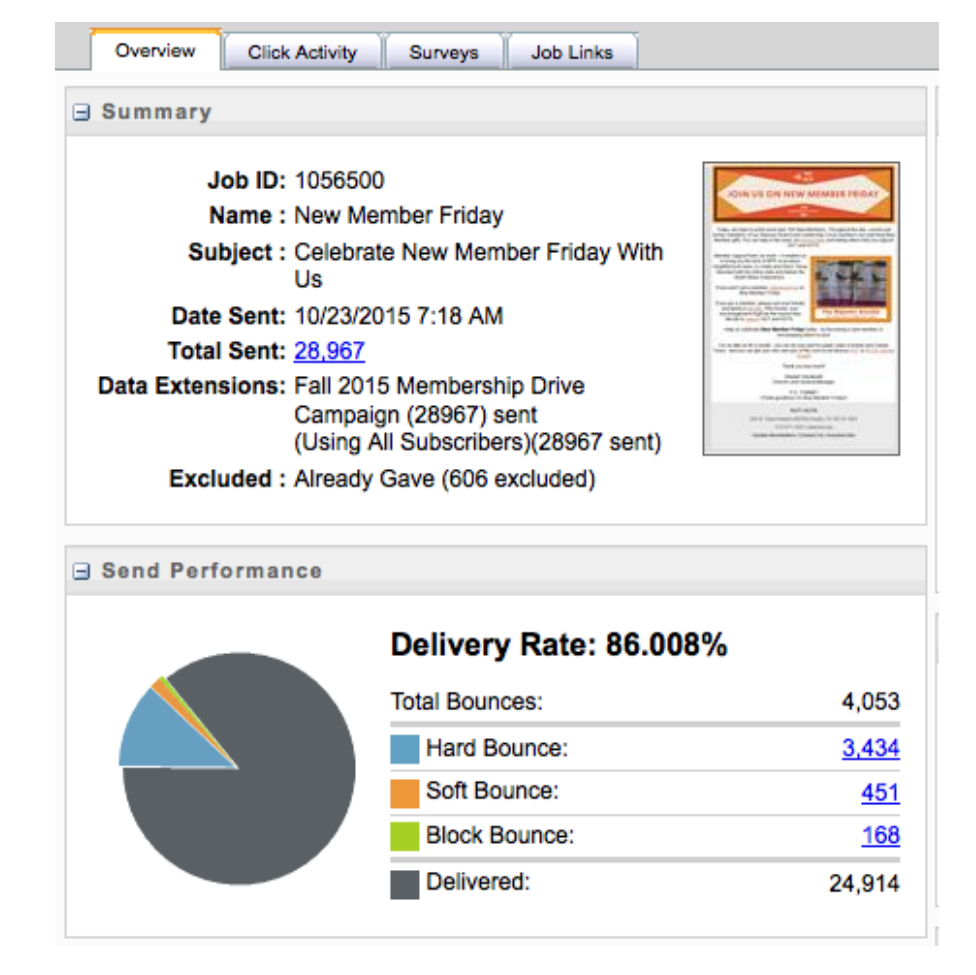

## **Email Send Tracking Detail: Exports**

#### View and export on each send detail:

- Did not click
- Did not open
- Delivered

Example...

Export out those who didn't open and create one-time data extension to send an email asking if they still want to receive your newsletters (include link to your Profile Page

#### Tracking

My Tracking
 Test Send Emails
 A/B Testing

My Reports

- Report Status and History
- Subscriber Reports
- Email Reports
  - Email Performance By Attri

44

- Email Performance by Dom
- Email Performance by List
- Email Performance for All E
- Email Performance Over Ti
- Single Email Performance t
- Tracking Reports
  - A-B Test Summary Report
  - Account Send Summary
  - Campaign Email Tracking F
  - Email Send Performance B
  - Forwarding Activity Details
  - Microsite Tracking Report
  - Recent Email Sending Sum
  - Response Trend Analysis for
  - Send Classification by Ema
  - Spam Complaints Over Tim
  - Triggered Sends Tracking
  - Custom Reports

| My Tracking > New Member Friday > Did | not click                           |
|---------------------------------------|-------------------------------------|
| 🔚 Select Lists 🔑 Search 🛛 🗮 Export A  | 🛿 🖺 View Properties  🛣 View History |
| Subscriber Key                        | Email                               |
| john.pillot@gmail.com                 | john.pillot@gmail.com               |
| khayward@austin.rr.com                | khayward@austin.rr.com              |
| snfoster02@hotmail.com                | snfoster02@hotmail.com              |
| bernardnor@aol.com                    | bernardnor@aol.com                  |
| jeansynodinos@yahoo.com               | jeansynodinos@yahoo.com             |
| jim@jrcjr.com                         | jim@jrcjr.com                       |
| Ixthogg@yahoo.com                     | lxthogg@yahoo.com                   |
| maggie.walsh@sbcglobal.net            | maggie.walsh@sbcglobal.net          |
| nfazekas@hotmail.com                  | nfazekas@hotmail.com                |
| ocohen2@sbcglobal.net                 | ocohen2@sbcglobal.net               |
| cpdemers@gmail.com                    | cpdemers@gmail.com                  |
| dawn.a.doyle@gmail.com                | dawn.a.doyle@gmail.com              |
| rnoel.rodriguez@yahoo.com             | rnoel.rodriguez@yahoo.com           |
| audreyd415@gmail.com                  | audreyd415@gmail.com                |
| cgura@austin.rr.com                   | cgura@austin.rr.com                 |
| dmartin@donmartin.com                 | dmartin@donmartin.com               |
| kim1224tx@gmail.com                   | kim1224tx@gmail.com                 |
| order@aberksan.com                    | order@aberksan.com                  |
| oxdeanxo@yahoo.com                    | oxdeanxo@yahoo.com                  |
| ellen@ncpr.org                        | ellen@ncpr.org                      |
| jbs@uwyo.edu                          | jbs@uwyo.edu                        |
| jburnett@npr.org                      | jburnett@npr.org                    |
| pwilke@ku.edu                         | pwilke@ku.edu                       |
| shabkar@gmail.com                     | shabkar@gmail.com                   |
| ariechas@yahoo.com                    | ariechas@yahoo.com                  |

It's important to maintain strong list hygiene to help maintain a strong sender reputation.

We recommend periodic purging of contacts who do not engage in emails:

- Generate a filtered data extension based on subscribers who have not opened or clicked on links over several sends
- Send email asking subscribers, do you still want to receive email?
   & link to your profile page to confirm.
- For those who do not click on the link, add to your unsubscribed list.

## **Reporting: Email Delivery**

Email reports to you or your team

Email>>Interactions>>Activities >>Report

| 🜔 Email                                                                                                    | Overview ( | Content 🗸                                                                                                    | Subscribers 🗸                                                                                                    | Interactions 🗸                                                                                   | A/B Testing                             | Tracking 🗸 | Admin                                       |
|----------------------------------------------------------------------------------------------------|------------|----------------------------------------------------------------------------------------------------|----------------------------------------------------------------------------------------------------|--------------------------------------------------------------------------------------------------|-----------------------------------------|------------|---------------------------------------------|
| Interactions                                                                                                    | 44         | Repor                                                                                                    | s > Report Details                                                                                                    |                                                                                                  |                                         |            |                                             |
| <ul> <li>Activities</li> </ul>                                                                                  | - I        | 🔚 Sav                                                                                                    | re   Telete 🧭 Ca                                                                                                    | incel                                                                                            |                                         |            |                                             |
| <ul> <li>Activities</li> <li>Report</li> <li>Import</li> <li>Filter</li> <li>Messages</li> <li>Email</li> </ul> |            | Sta<br>Sta<br>97<br>Enr<br>100<br>Exc<br>Cull<br>Enr<br>(G<br>Cull<br>Enr<br>(G<br>Cull<br>Cull<br>C | Custom Date Range (<br>rt Date (required)<br>28/2015<br>1 Date (required)<br>28/2015<br>28/2015 | Previous Time Period<br>12:00 AM<br>11:59 PM<br>Ie (US & Canada) *<br>)<br>Email the Report Ress | ults                                    | -          |                                             |
|                                                                                                    |            | Ema                                                                                                    | il Address (required)<br>ject (required)                                                                                                    |                                                                                                  |                                         |            |                                             |
|                                                                                                    |            | Con                                                                                                    | nments to Include in I                                                                                                    | Email                                                                                            |                                         |            |                                             |
|                                                                                                    |            | Resul                                                                                                    | ts File Format                                                                                                    |                                                                                                  |                                         |            |                                             |
|                                                                                                    |            | 000                                                                                                    | Data File (.csv)<br>Data File Shift_JIS (.cs<br>Excel spreadsheet (.xls                                                                                                    | Obata Fi<br>Web Ar<br>Sx) XML (.x                                                                | le UTF-8 (.csv)<br>chive (.mht)<br>(ml) | Compres    | readsheet (.xls)<br>pdf)<br>ssed CSV (.zip) |
|                                                                                                    |            | Proce                                                                                                    | ss Flow                                                                                                    |                                                                                                  |                                         |            |                                             |

SalesForce is working on creating two custom reports for us:

- Subscribes from profile page
- Unsubscribes from profile page

Ignore the subscriber reports that are currently in the system as they only pull from the enterprise view of all accounts.

For now, you can see all your active subscribers by exporting your master subscriber data extension.

### A/B Testing: Setup

| ne: *   | Welcome Letter Logo Test                                                                                                    |   |
|---------|----------------------------------------------------------------------------------------------------|---|
| ST TYPE | Subject lines Emails Content Areas From names Send dates/times Preheaders                                                                                                    |   |
|         | Email A: Change<br>Find Construction<br>SFMC QA Welcome<br>Created Monday, Jul 27, 2015<br>Last Modified 9/17/2015 2:55 PM<br>Created Monday, Jul 27, 2015<br>Last Modified 9/17/2015 2:55 PM<br>Created Monday, Jul 27, 2015<br>Last Modified 9/17/2015 2:55 PM<br>Created Monday, Jul 27, 2015<br>Last Modified 10/13/2015 11:46 AM | 1 |
|         | Use one subject line     Use two subject lines                                                                                                    |   |
|         | Choose a subject line to apply to both emails:                                                                                                    |   |
|         |                                                                                                    |   |

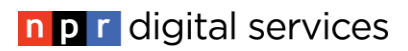

## A/B Test: In Progress

| Email Overvie                   | ew Content v Subscr              | ibers 🗸 Interactions 🗸              | A/B Testing | Tracking 🗸 Admin                     | (     | Feedbac    | Digital Services                                        | Velcome DS - Jenny Golden                            |
|---------------------------------|----------------------------------|-------------------------------------|-------------|--------------------------------------|-------|------------|---------------------------------------------------------|------------------------------------------------------|
| E Back to A/B Testing Over      | view                             |                                     |             |                                      |       |            |                                                         |                                                      |
| Status: Canceled                | ,                                | Initializing<br>pr 9, 2015 11:36 AM |             | A/B<br>Send<br>Apr 16, 2015 12:00 PM | Ą     | Send Remai | nder<br>200 PM                                          | Complete                                             |
| Results Oct 28, 2015, 8:        | 30 AM (GMT-05:00) Eastern Time   | (US & Canada) *                     |             |                                      | Cum   | ent 👻      | Details                                                 |                                                      |
|                                 | Condition A<br>Small Image Email | Condition B<br>Test subject         |             | Remainder                            | Total |            | TEST TYPE<br>EMAIL A SUBJECT<br>LINE<br>EMAIL B SUBJECT | Subject<br>Small Image Email<br>Test subject         |
| ]                               |                                  |                                     |             |                                      |       |            | PREHEADER<br>FROM NAME                                  | Preheader: Check out our<br>NPR<br>jgolden@npr.org   |
| _                               |                                  |                                     |             |                                      |       |            | DETERMINE WINNER<br>BY                                  | Most Unique Opens                                    |
| -                               |                                  |                                     |             |                                      |       |            | WINNER                                                  | No winner declared yet                               |
| -                               |                                  |                                     |             |                                      |       |            | TESTS SENT                                              | A: 0 (0.00%) subscribers<br>B: 0 (0.00%) subscribers |
| -                               |                                  |                                     |             | Test Canceled                        |       |            | NEXT SEND                                               | Test Canceled                                        |
| OPEN RATE                       |                                  |                                     |             | -                                    |       |            | Original Email Detai                                    | Is                                                   |
| UNIQUE CTR<br>DELIVERY RATE     |                                  |                                     | -           | -                                    |       | -          | Adam's se                                               | cond email<br>Dec 12, 2014, 10:47 AM                 |
| UNSUBSCRIBE RATE<br>SUBSCRIBERS | -                                |                                     | -           | -                                    |       |            | MODIFIED                                                | Dec 12, 2014, 10:55 AM                               |
|                                 |                                  |                                     |             |                                      |       |            |                                                         |                                                      |

Complete your field mapping spreadsheet

- Finish setting up emails & filtered data extensions
- Review your profile page
- Review & customize your Welcome email
- Start sending from SMC! Goal: Start sending week of Feb. 22<sup>nd</sup>.

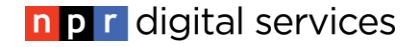

#### **SMC: Support & Questions**

Any Questions?

Sara Terpeny – <u>sterpeny@npr.org</u>, (617)622-5413 Janeen Williamson – <u>jwilliamson@npr.org</u>, (617)622-5443

Learning Resources from SMC:

<u>All Reports (some n/a)</u> <u>A/B Testing</u> <u>Deliverability and Bounces</u> <u>Conversion Tracking (advanced)</u>

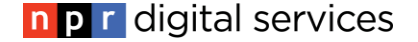

#### **Filtered Data Extensions**

Confirm field data is in Master Subscriber data extension (Subscribers>>Data Extensions>>Master Subscriber Data>>Station Subscriber Master>>View Data

- 1. Go to Data Filters>>Create
- 2. Name your filter so you recognize it when sending
- 3. Choose Data Ext as your Data Source My Data Ext: Station\_Subscribers\_Master
- 4. This will populate your fields to select from
- 5. Choose the field of your segment and enter your value
- 6. Click Save

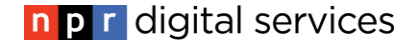